# 

SF1-QSG-0004

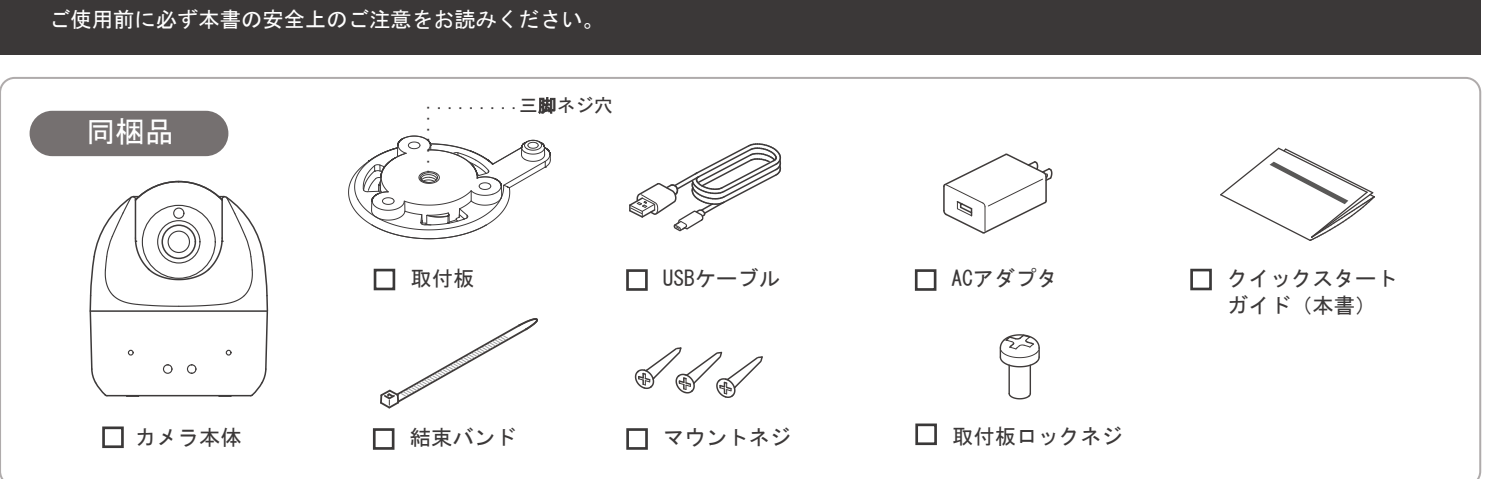

### カメラの電源を入れる

カメラ本体のUSB端子とACアダプタをUSB-Cケーブルでつなぎ、コンセントに差し込んでください。 起動直後はカメラ本体のLEDインジケータが左右とも白色に点灯します。

※本機を、市販のカテゴリ5規格以上のシールドがないLANケーブル(UTPケーブル)でPoE対応機器へ接続すると、LANケーブル経由で電源を供給することができます。

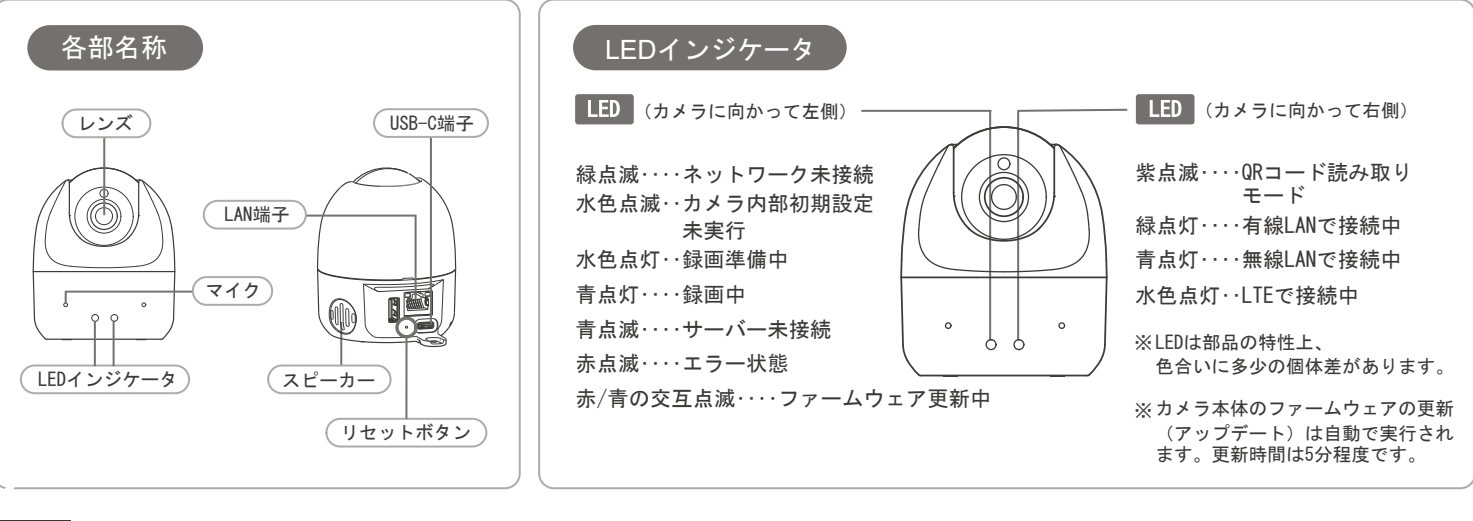

## カメラを登録する

●無線LANにてカメラを接続する場合は、接続するアクセスポイントのSSID(ネットワーク名)とパスワードの入力が必要です。 カメラを登録する際に入力画面が表示されますので、あらかじめお手元にご用意ください。

#### 2-1 スマートフォン / タブレットから登録する場合

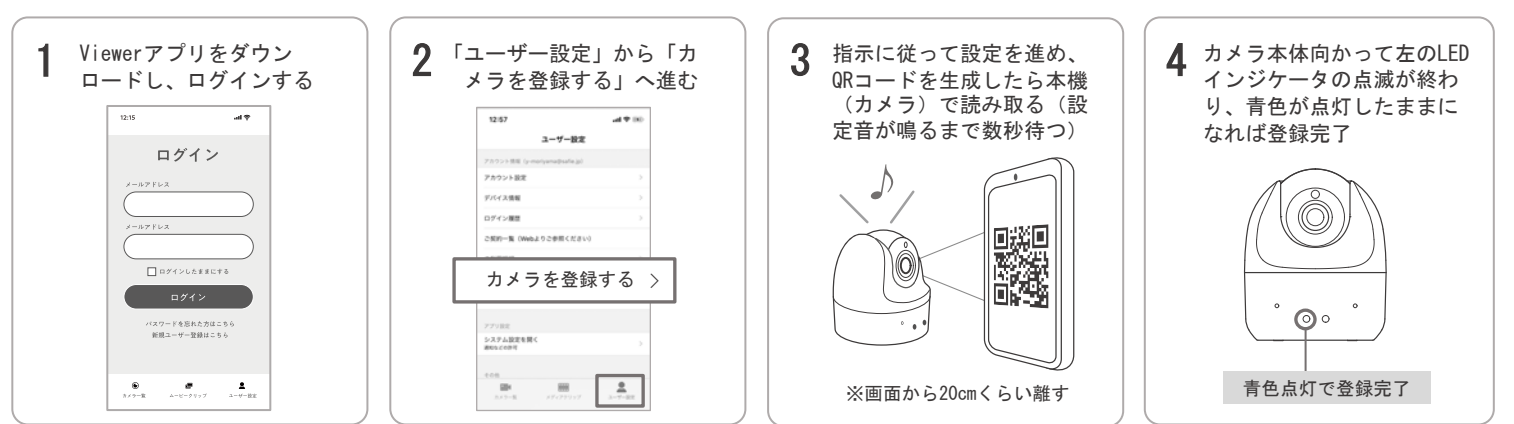

※スマートフォン、タブレットを使用してのクラウド接続設定には、Bluetooth Smart (Bluetooth Low Energy)対応が必要です。 お手持ちのスマートフォン、タブレットの仕様をご確認ください。

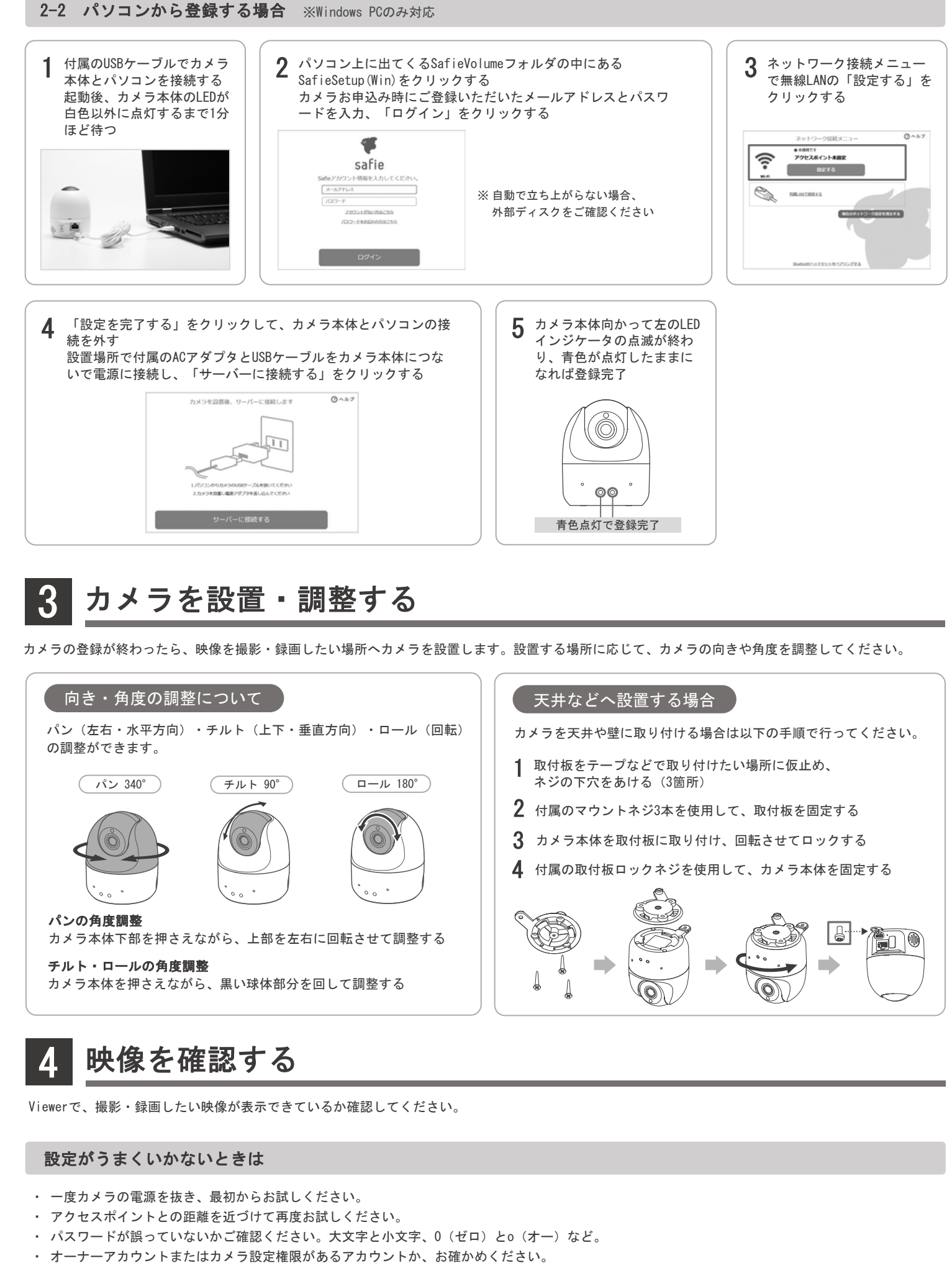